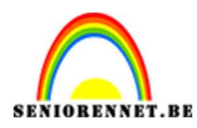

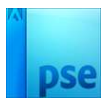

## Geld uitzicht

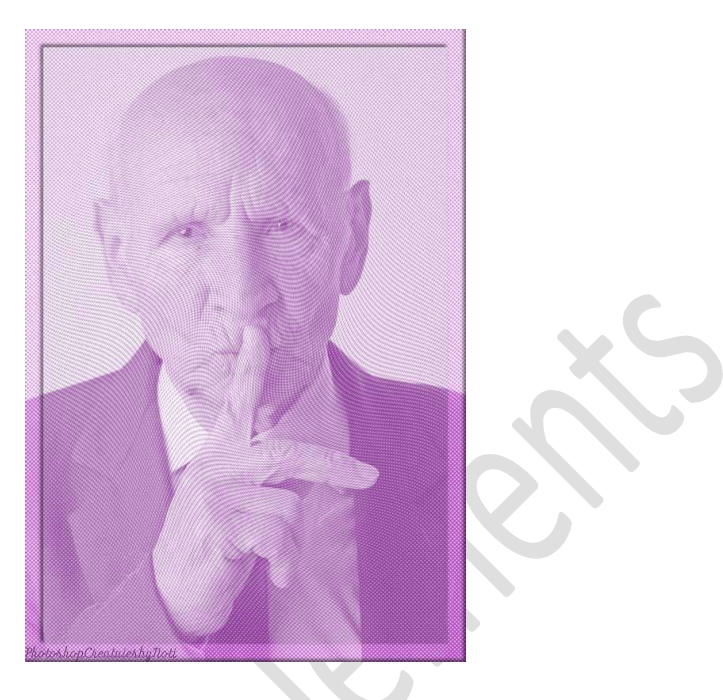

## Materiaal: model

- 1. **Open** de **afbeelding van model** of kies een eigen afbeelding. **Breedte** is best wel **2000px**.
- 2. Ga naar Verbeteren → Omzetten in zwart-wit → Portretfoto's.

|                                                                                                    |                                                                                                    | OK<br>Annulere<br>Herstelle |
|----------------------------------------------------------------------------------------------------|----------------------------------------------------------------------------------------------------|-----------------------------|
| Voor<br>Tip<br>Selecter een stil voor zwart witconver                                                                                              | Na<br>Rise. Elke still gebruikt een andere hoeweelheid van de rode, groene en                                                      | Ongedaa                     |
| Selecter een stijl voor zwar t-witconver<br>blauwe kleurkanalen van de oorspronk<br>hieronder kunt u de instellingen verder<br>Selecter een stijl: | ellike afbedeling om en bepald effect te krijgen. Met de schulfregelaars<br>aanpassen. Meer informatie over: Omzetten in zwart-wit | (Opnieuw                    |
| Infraroodeffect                                                                                                    |                                                                                                    |                             |
| minuroodcilect                                                                                                    | Rood:                                                                                                    |                             |
| Krant                                                                                                    |                                                                                                    |                             |
| Krant<br>Landschapsfoto's                                                                                                    | Groen:                                                                                                    |                             |
| Krant<br>Landschapsfoto's<br>Levendige landschappen                                                                                                | Groen:O +<br>Blauw:O +                                                                                                    |                             |

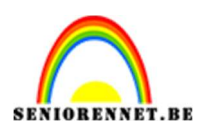

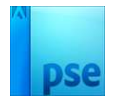

3. Achtergrondlaag wijzigen naar gewone laag (laag 0). Plaats daarboven een nieuwe laag en vul deze met 50% grijs.

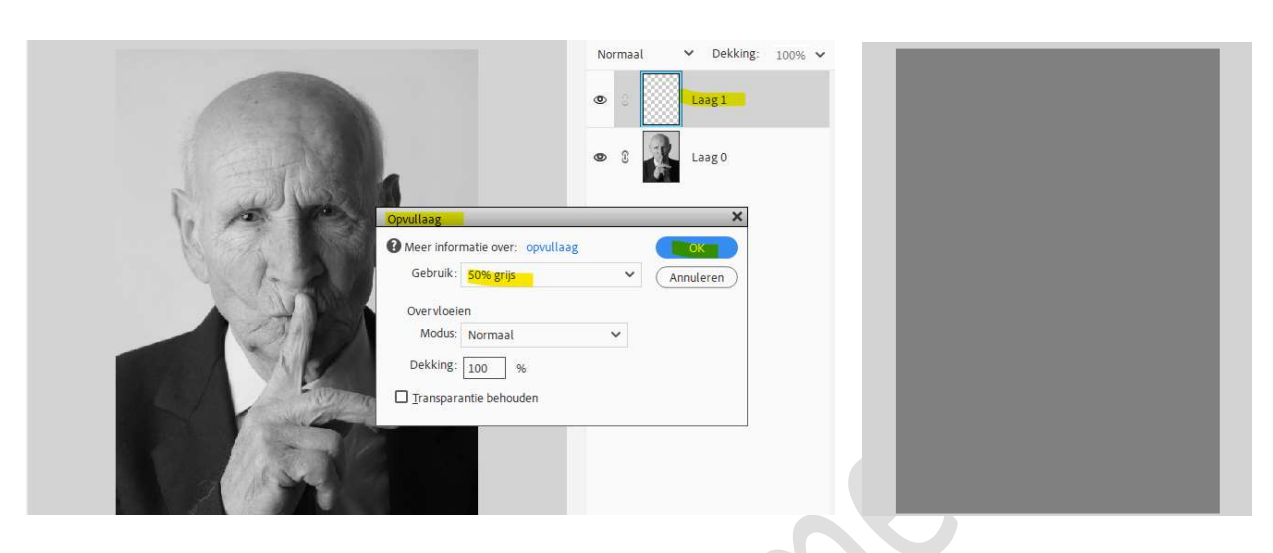

 4. Zet Voorgrondkleur op zwart en Achtergrondkleur op wit. Ga naar Filter → Schets → Halftoonraster → Grootte: 4 – Contrast: 0 – Patroon: stip → OK

| Artstek                                 | S OK           |
|-----------------------------------------|----------------|
| V El Schets                             | Annuleren      |
|                                         | Halftonmarter  |
| Barreliëf Chroom Conté crayon           | Gratte         |
|                                         |                |
|                                         | Contrast 0     |
| Filigraan Potokopie Gescheurde rande    | Patroon: Stp   |
|                                         |                |
| Gipt Grafische pan Haftsonarde          |                |
| Ender Maria                             | J              |
|                                         |                |
| Houtskool Krijt en heutskool Postpapier |                |
|                                         |                |
| Stempel Waterpapier                     | Halftoonraster |
| Stleren                                 |                |
| ► 🖾 Structuur                           |                |
| Vervormen                               | -              |
|                                         |                |
|                                         |                |

5. Op dezelfde laag gaat u nu naar Filter → Schets → Gescheurde randen: Balans afbeelding: 25 – Vloeiend: 11 – Contrast: 1 → OK

| Artstek     Penseelstreek     Genered | Annuleren                                   |
|---------------------------------------|---------------------------------------------|
| Barelef Chroon Conté crayon           | Gescheurde randen v<br>Balans afbeelding 25 |
| Figran Fotokoje                       | Vociend 11                                  |
| Gips Grafiche pen Halfborraster       |                                             |
| Houtskool Rig en houtskool Porspapier |                                             |
|                                       |                                             |

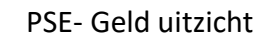

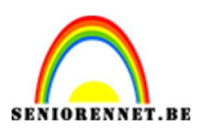

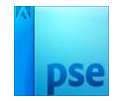

6. Pas nu op deze laag nog een Filter toe.
Ga naar Filter → Vervormen → Kronkel → Hoek: 100° → OK

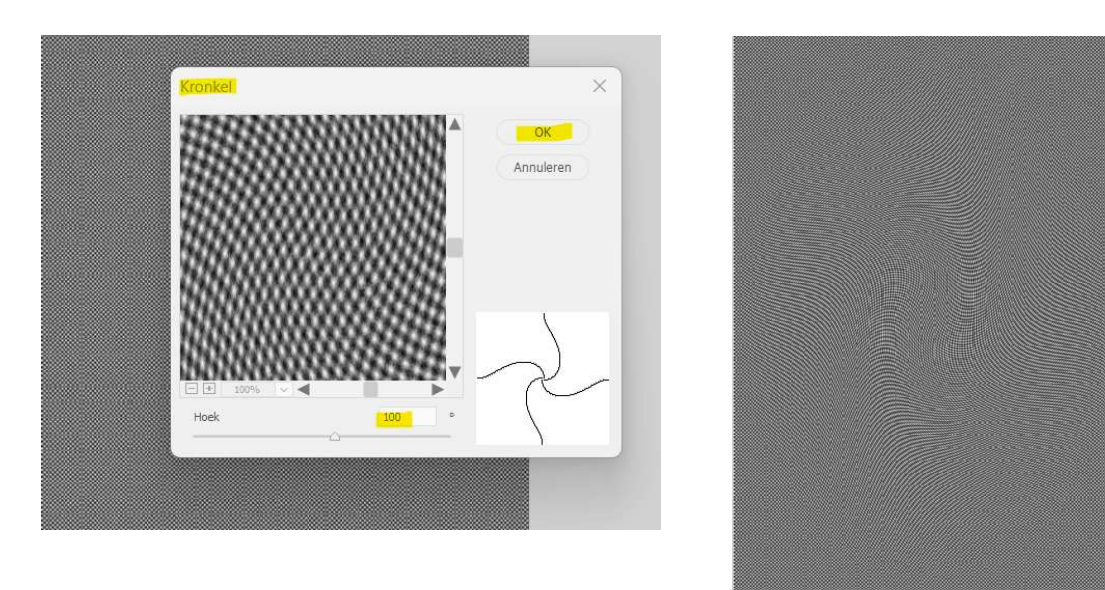

7. Zet de laagmodus/Overvloeimodus van deze laag op Fel Licht.

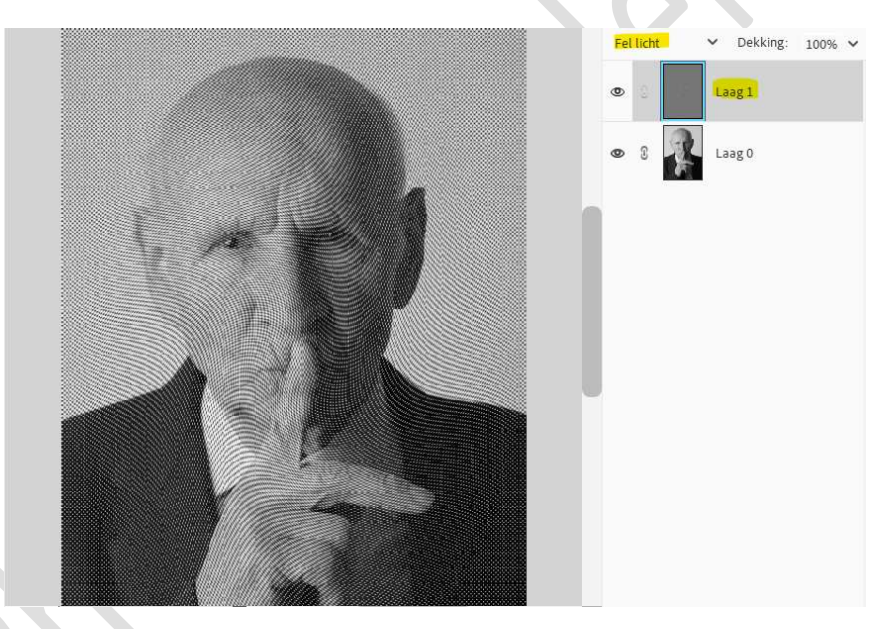

8. Activeer laag 0 of uw laag van de afbeelding.
 Ga naar Verbeteren → Belichting aanpassen →
 Schaduwen/Hooglichten → waarden aanpassen aan eigen afbeelding.

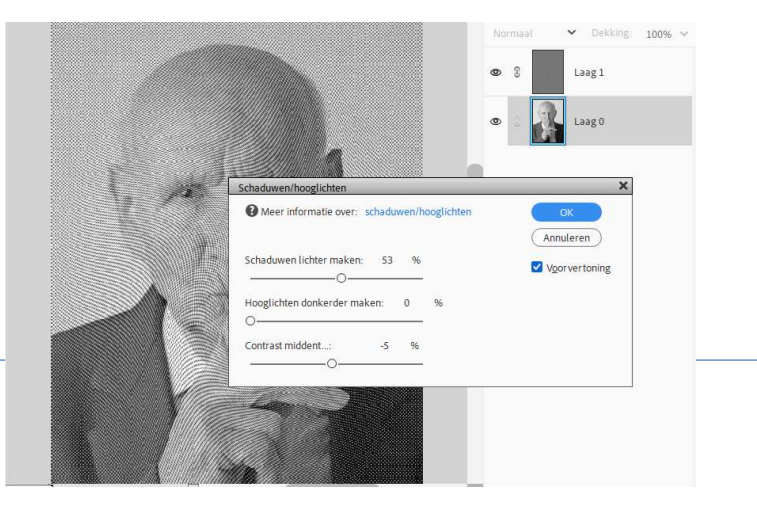

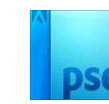

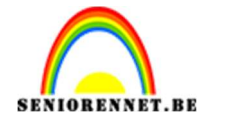

9. Plaats bovenaan een **Aanpassingslaag Volle kleur**, met kleur naar keuze.

 ${\rm Zet}\; de\; \textbf{laagmodus/Overvloeimodus}\; op\; \textbf{Bleken}.$ 

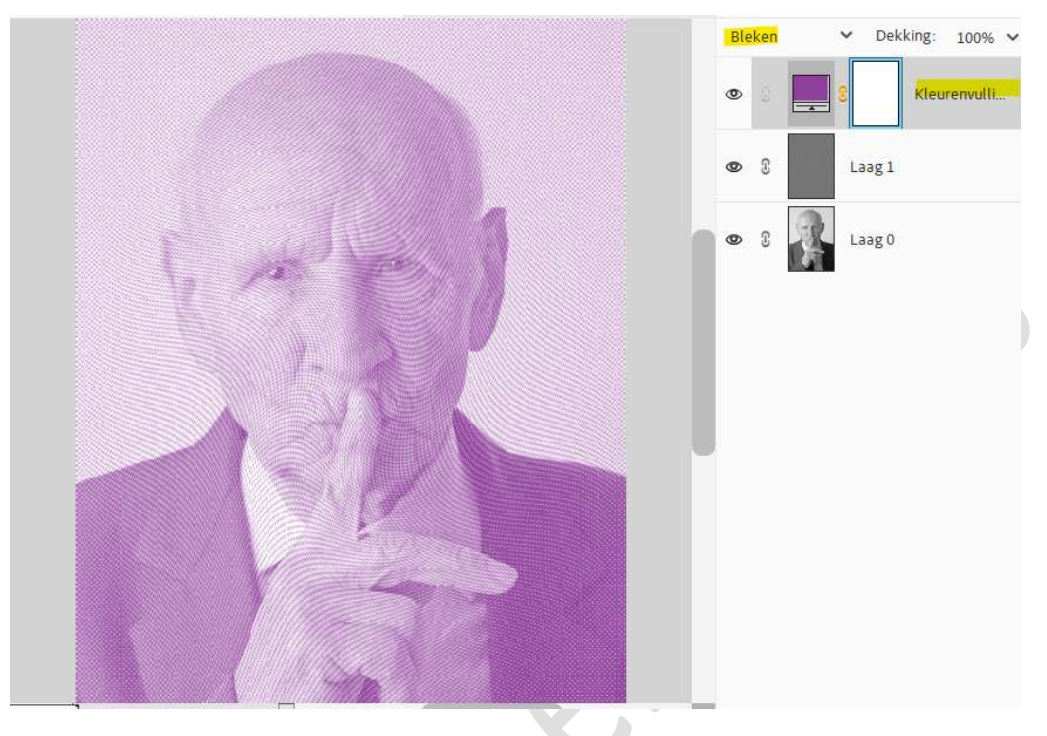

10. Ons geld uitzicht is klaar.Werk af naar keuze en vergeet uw naam niet.Sla op als PSD: max. 800 px aan langste zijde.Sla op als JPEG: max. 150 kb

Veel plezier ermee NOTI